# Βασικές οδηγίες ασύρματης δικτύωσης

Το εγχειρίδιο αυτό σας βοηθά να εγκαταστήσετε μια ασύρματη σύνδεση μεταξύ του εκτυπωτή και των υπολογιστών σας.

Ανατρέζτε στον "Οδηγό Δικτύωσης" στις ηλεκτρονικές Οδηγίες χρήσης, εάν χρειάζεστε βοήθεια σχετικά με άλλες συνδέσεις δικτύου, όπως Ενσύρματο LAN ή Ειδική λειτουργία.

## Σύνδεση ασύρματου LAN

Χρησιμοποιώντας ένα σημείο πρόσβασης (όπως έναν ασύρματο δρομολογητή), οι υπολογιστές και οι εκτυπωτές μπορούν να επικοινωνούν ασύρματα.

### Σημεία ελέγχου εγκατάστασης

Πριν από την έναρξη εγκατάστασης του Ασύρματου, βεβαιωθείτε ότι το σημείο πρόσβασης (ή ο ασύρματος δρομολογητής) είναι ενεργοποιημένο.

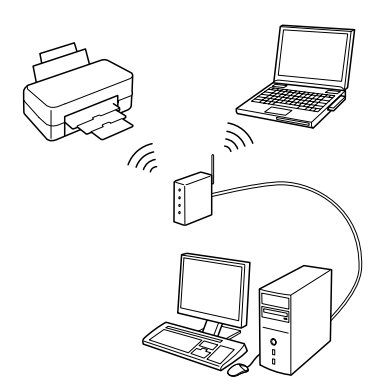

#### Σημείο 1. Προειδοποίηση τοίχους προστασίας

Το τοίχος προστασίας σας ή το λογισμικό προστασίας από προγράμματα υποκλοπής, μπορεί να εμφανίσουν προειδοποιήσεις κατά την εγκατάσταση. Δημιουργήστε μια εξαίρεση για το EpsonNet EasyInstall προκειμένου να επιτρέψετε να ολοκληρώσει τις ρυθμίσεις παραμέτρων του δικτύου.

#### Για Windows XP Service Pack 2 ή νεότερη έκδοση

Επιβεβαιώστε ότι ο εκδότης είναι η SEIKO EPSON και, στη συνέχεια, κάντε κλικ στην επιλογή Κατάργηση αποκλεισμού.

#### Για Mac OS X 10.5.1 ή νεότερη έκδοση

Ρυθμίστε τις παραμέτρους της εφαρμογής τοίχους προστασίας προκειμένου να επιτρέψετε την πρόσβαση για το EpsonNet EasyInstall.

### Σημείο 2. Επιλέξτε μια μέθοδο σύνδεσης

Απαιτείται μια σύνδεση Ethernet (ενσύρματη) κατά την εγκατάσταση.

Επιλέξτε την πρώτη ή δεύτερη μέθοδο ανάλογα με το περιβάλλον σας και, στη συνέχεια, κάντε κλικ στο κουμπί Επόμενο.

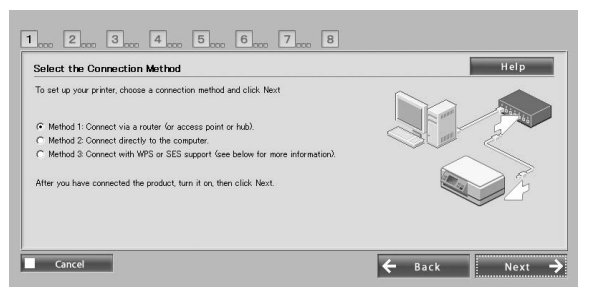

#### Χρήση του SES ή του WPS (Ασύρματη αυτόματη εγκατάσταση)

Για να χρησιμοποιήσετε SES ή WPS, πρέπει να υποστηρίζονται από το σημείο πρόσβασής σας (ή τον ασύρματο δρομολογητή).

Ολοκληρώστε τα ακόλουθα βήματα χωρίς να συνδέσετε καλώδιο Ethernet.

- 1. Επιλέξτε την τρίτη μέθοδο.
- 2. Ενεργοποιήστε τη λειτουργία SES ή WPS στο σημείο πρόσβασης.
- Πατήστε και κρατήστε πατημένο το κουμπί WiFi για τρία δευτερόλεπτα και έπειτα αφήστε το. Βεβαιωθείτε ότι οι δύο λυχνίες LED αναβοσβήνουν εναλλάξ.
- Αφού ελέγξετε ότι η ασύρματη αυτόματη εγκατάσταση έχει ολοκληρωθεί και ότι οι δύο λυχνίες LED είναι αναμμένες, κάντε κλικ στο Επόμενο.

Όταν ολοκληρώσετε τις ασύρματες ρυθμίσεις, επιλέξτε έναν εκτυπωτή και, στη συνέχεια, μεταβείτε στο Σημείο 8.

#### Σημείο 3. Σύνδεση ενός καλωδίου Ethernet

Συνδέστε το σημείο πρόσβασης (ή τον ασύρματο δρομολογητή) ή τον υπολογιστή σας στον εκτυπωτή με ένα καλώδιο Ethernet.

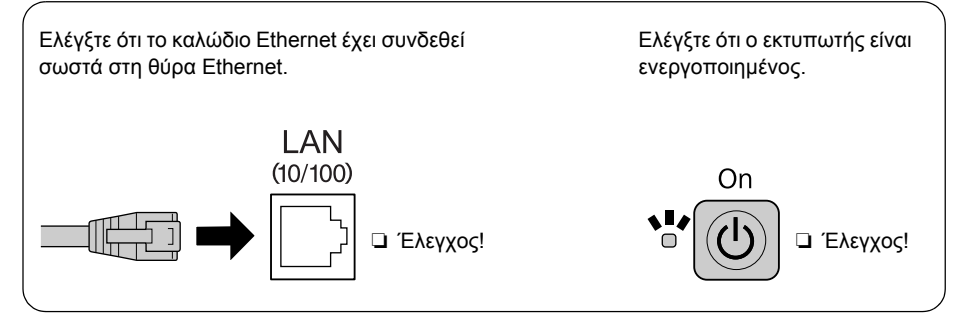

### Σημείο 4. Επιλέξτε έναν εκτυπωτή

Το λογισμικό αναζητεί και 1 .... 2 .... 3 .... 4 .... 5 .... 6 .... 7 .... 8 εμφανίζει εκτυπωτές στο δίκτυο. Select a Printer Help Επιλέξτε τον εκτυπωτή σας. Sort by : CD 12 None Κάντε κλικ στην επιλογή 🔂 για Model Name Status MAT Address IP Addres Stylus Office BX600FW IP Address Not Set να ανανεώσετε τη λίστα εκτυπωτών. Cancel ← Back Next →

#### Σημείο 5. Επιλέξτε έναν τύπο σύνδεσης

Επιλέξτε Ασύρματο και, στη συνέχεια, κάντε κλικ στο κουμπί Επόμενο.

| Model Name: Stylus Office BX600FW     | MAC Address: 00004047 | 148 |  |
|---------------------------------------|-----------------------|-----|--|
| Select the connection type to be used | for prinking:         |     |  |
| ○ Wireless                            |                       |     |  |
| Wired (Ethernet)                      |                       |     |  |
|                                       |                       |     |  |
|                                       |                       |     |  |

#### Σημείο 6. Επιλέξτε ένα ασύρματο δίκτυο

Το λογισμικό εμφανίζει τα διαθέσιμα Δίκτυα.

Επιλέξτε το ίδιο SSID (όνομα Δικτύου) που χρησιμοποιήθηκε για το σημείο πρόσβασής σας (ή τον ασύρματο δρομολογητή).

Εάν το σημείο πρόσβασης λειτουργεί σε μυστική κατάσταση, πληκτρολογήστε απευθείας το SSID.

| odel Name: Stylus C | Office BX600FW MAC Addre | ss: 000040479140 |               |                              |                              |  |
|---------------------|--------------------------|------------------|---------------|------------------------------|------------------------------|--|
| ter the SSID:       |                          |                  |               |                              |                              |  |
| Select an Available | a Network                |                  |               |                              |                              |  |
| SSID                |                          |                  | Security Mode |                              |                              |  |
| 700150F502201       | 57711EBBDECCSC2#FF78     |                  | WPA-PSK(AES)  | and the second second second | and the second second second |  |
|                     |                          |                  |               |                              |                              |  |
| Manuary Enter Nel   | work name (55ID)         |                  |               |                              |                              |  |

### Σημείο 7. Ρυθμίσεις ασφαλείας WEP/WPA

Πληκτρολογήστε το ίδιο κλειδί WEP ή φράση πρόσβασης WPA, που χρησιμοποιήθηκαν για το σημείο πρόσβασής σας (ή τον ασύρματο δρομολογητή). Και στις δύο περιπτώσεις γίνεται διαχωρισμός πεζών-κεφαλαίων. Πληκτρολογήστε τις ίδιες τιμές που χρησιμοποιήθηκαν για το σημείο πρόσβασής σας.

Για τη λήψη των ρυθμίσεων αυτών, ανατρέξτε στην τεκμηρίωση που παρέχεται με το σημείο πρόσβασής σας (ή τον ασύρματο δρομολογητή).

#### Σημείο 8. Κατάσταση τρέχουσας διεύθυνσης IP

Ελέγξτε ότι η **Μέθοδος λήψης** διεύθυνσης IP είναι ρυθμισμένη σε Αυτόματο.

Εάν επιθυμείτε να αναθέσετε μια μοναδική διεύθυνση ΙΡ με μη αυτόματο τρόπο, κάντε κλικ στο κουμπί **Αλλαγή** και, στη συνέχεια, πληκτρολογήστε τη Διεύθυνση ΙΡ, τη Μάσκα υποδικτύου και την Προεπιλεγμένη πύλη.

| Model Name: Stylus Uffice BX600FW MAC Address: II       | 00046470146                     |
|---------------------------------------------------------|---------------------------------|
| o leave the current IP Address selection method unchar  | rged, click Next (recommended). |
| o change the current IP Address selection method, click | Change.                         |
| Dument Status :                                         |                                 |
| Method for Acquiring IP Address                         | Automatic                       |
|                                                         |                                 |
|                                                         |                                 |
|                                                         |                                 |
|                                                         |                                 |

#### Σημείο 9. Αφαίρεση του καλωδίου Ethernet

Αφαιρέστε το καλώδιο Ethernet όταν εμφανίζεται μήνυμα που σας ζητάει να το κάνετε.

### Σημείο 10. Επιβεβαιώστε ότι έχουν ολοκληρωθεί οι ρυθμίσεις

Όταν οι ρυθμίσεις της σύνδεσης δικτύου έχουν ολοκληρωθεί με επιτυχία, θα εμφανιστεί μια κίτρινη — ή πράσινη ένδειξη (). Όταν αποτύχουν οι ρυθμίσεις της σύνδεσης δικτύου, θα εμφανιστεί μια κόκκινη ένδειξη ().

Ελέγξτε όλα τα σημεία ή ανατρέξτε στην Αντιμετώπιση προβλημάτων και, στη συνέχεια, κάντε επαναφορά των ρυθμίσεων.

| fodel Name: Stylus Office BX60                                         | OFW MAC Address: IDDIala Total                                       |                 |              |
|------------------------------------------------------------------------|----------------------------------------------------------------------|-----------------|--------------|
| onnection successful. For wirele<br>lick Next to configure printing ar | iss mode, disconnect the Ethernet cable fro<br>id scanning settings. | om the printer. |              |
| Model Name                                                             | Status                                                               | MAC Address     | IP Address   |
| ⇒ Stylus Office BX600FW                                                | Printer/Scanner Not Set                                              | 000046470148    | 10.8.167.199 |
|                                                                        |                                                                      |                 |              |

### Σημείο 11. Προσθήκη εκτυπωτή (για Mac)

Όταν ολοκληρωθεί η εγκατάσταση μιας σύνδεσης δικτύου, το EasyInstall κλείνει. Μπορείτε τότε να προσθέσετε τον εκτυπωτή με το βοηθητικό πρόγραμμα εγκατάστασης εκτυπωτή.

### Σημείο 12. Η εγκατάσταση ολοκληρώθηκε (για Windows)

Όταν ολοκληρωθούν οι ρυθμίσεις εκτυπωτή, θα εμφανιστεί μια πράσινη ένδειξη ②.

| Printing settings were successful | v completed. |             |            |
|-----------------------------------|--------------|-------------|------------|
| Model Name                        | Status       | MAC Address | IP Address |
|                                   |              |             |            |

# Αντιμετώπιση προβλημάτων

#### Δεν είναι δυνατή η σύνδεση του εκτυπωτή στο δίκτυο

- Ελέγξτε ότι ο εκτυπωτής είναι ενεργοποιημένος.
- Ελέγξτε ότι το καλώδιο τροφοδοσίας είναι συνδεδεμένο με τον εκτυπωτή και την ηλεκτρική πρίζα.
- Ελέγξτε ότι το καλώδιο Ethernet είναι συνδεδεμένο στον εκτυπωτή και τον δρομολογητή.

### Δεν είναι δυνατός ο εντοπισμός του εκτυπωτή στο δίκτυο

- Το τοίχος προστασίας ή το λογισμικό προστασίας από προγράμματα υποκλοπής μπορεί να αποκλείσουν το EpsonNet EasyInstall. Δημιουργήστε μια εξαίρεση για το EpsonNet EasyInstall προκειμένου να επιτρέψετε να ολοκληρώσει τις ρυθμίσεις παραμέτρων του δικτύου.
- Εάν έχουν ρυθμιστεί περιορισμοί πρόσβασης στο σημείο πρόσβασης (ή τον ασύρματο δρομολογητή), καταχωρήστε τη διεύθυνση Media Access Control (MAC) του εκτυπωτή ή τη διεύθυνση IP του σημείου πρόσβασης. Ελέγξτε τη διεύθυνση MAC στο φύλλο κατάστασης δικτύου πατώντας το κουμπί .

### Δεν είναι δυνατή η επικοινωνία με τη χρήση ασύρματου LAN

- Ελέγξτε ότι ο εκτυπωτής είναι ενεργοποιημένος.
- Ελέγξτε ότι το σημείο πρόσβασης (ή ο ασύρματος δρομολογητής) είναι ενεργοποιημένο.
- Αφού ορίσετε τις ρυθμίσεις δικτύου, βεβαιωθείτε ότι το καλώδιο Ethernet έχει αφαιρεθεί από τον εκτυπωτή.
- Ελέγξτε ότι το SSID (όνομα Δικτύου) που χρησιμοποιείται στο σημείο πρόσβασης είναι επιλεγμένο ή έχει πληκτρολογηθεί σωστά.
- Ισχύει διαχωρισμός πεζών-κεφαλαίων για το κλειδί WEP και τη φράση πρόσβασης WPA. Ελέγξτε ότι έχει πληκτρολογηθεί σωστά το κλειδί WEP ή η φράση πρόσβασης WPA.
- Μετακινήστε τον εκτυπωτή προς το σημείο πρόσβασης ή ρυθμίστε την εξωτερική κεραία του σημείου πρόσβασης.
- Η παρεμβολή ραδιοκυμάτων από άλλες ασύρματες συσκευές μπορεί να προκαλεί διακοπές στην ασύρματη σύνδεση. Ελέγξτε ότι άλλες ασύρματες συσκευές που βρίσκονται στο σημείο δεν είναι ενεργοποιημένες.

# Λυχνίες LED και κουμπιά

Οι λυχνίες LED στον εκτυπωτή υποδεικνύουν την κατάσταση επικοινωνίας δικτύου. Ανατρέξτε στον ηλεκτρονικό Οδηγό Δικτύωσης για λεπτομέρειες.

| Κατάσταση                                                                        | Ένδειξη                                                                          |                               |  |  |
|----------------------------------------------------------------------------------|----------------------------------------------------------------------------------|-------------------------------|--|--|
|                                                                                  | Ασύρματη                                                                         | Ενσύρματη                     |  |  |
| Προετοιμασία                                                                     | ⊯΄ (πορτοκαλί<br>Αναβοσβήνα                                                      | ) ≌΄ (πράσινο)<br>ουν εναλλάξ |  |  |
| Αποσυνδεδεμένο                                                                   | 🗖 (πορτοκαλί                                                                     | ί) 🗖 (πράσινο)                |  |  |
| Συνδεδεμένο                                                                      | 📼 (πορτοκαλί) 🖿 (πράσινο)                                                        | (πορτοκαλί) □ (πράσινο)       |  |  |
| Σύνδεση σε δίκτυο                                                                | 📼 (πορτοκαλί) 🞽 (πράσινο)                                                        | (πορτοκαλί) Πάσινο)           |  |  |
| Ασύρματη αυτόματη<br>εγκατάσταση σε εξέλιξη                                      | (πορτοκαλί) (πράσινο)<br>Αναβοσβήνουν εναλλάξ<br>PIN: Αναβοσβήνουν<br>ταυτόχρονα | -                             |  |  |
| Η ασύρματη αυτόματη<br>εγκατάσταση<br>ολοκληρώθηκε                               | <ul> <li>■ (πορτοκαλί)</li> <li>■ (πράσινο)<sup>*1</sup></li> </ul>              | -                             |  |  |
| Σφάλμα ασύρματης<br>αυτόματης εγκατάστασης                                       | 🞽 (πορτοκαλί) 🗔 (πράσινο)                                                        | -                             |  |  |
| Σφάλμα ασύρματης<br>αυτόματης εγκατάστασης<br>(Δεν έχει οριστεί διεύθυνση<br>IP) | <ul> <li>■ (πορτοκαλί)</li> <li>□ (πράσινο)<sup>*1</sup></li> </ul>              | -                             |  |  |

= απενεργοποιημένο, 
 = ενεργοποιημένο, 
 = αναβοσβήνει
 = αναβοσβήνει
 = αναβοσβήνει
 = αναβοσβήνει
 = αναβοσβήνει
 = αναβοσβήνει
 = αναβοσβήνει
 = αναβοσβήνει
 = αναβοσβήνει
 = αναβοσβήνει
 = αναβοσβήνει
 = αναβοσβήνει
 = αναβοσβήνει
 = αναβοσβήνει
 = αναβοσβήνει
 = αναβοσβήνει
 = αναβοσβήνει
 = αναβοσβήνει
 = αναβοσβήνει
 = αναβοσβήνει
 = αναβοσβήνει
 = αναβοσβήνει
 = αναβοσβήνει
 = αναβοσβήνει
 = αναβοσβήνει
 = αναβοσβήνει
 = αναβοσβήνει
 = αναβοσβήνει
 = αναβοσβήνει
 = αναβοσβήνει
 = αναβοσβήνει
 = αναβοσβήνει
 = αναβοσβήνει
 = αναβοσβήνει
 = αναβοσβήνει
 = αναβοσβήνει
 = αναβοσβήνει
 = αναβοσβήνει
 = αναβοσβήνει
 = αναβοσβήνει
 = αναβοσβήνει
 = αναβοσβήνει
 = αναβοσβήνει
 = αναβοσβήνει
 = αναβοσβήνει
 = αναβοσβήνει
 = αναβοσβήνει
 = αναβοσβήνει
 = αναβοσβήνει
 = αναβοσβήνει
 = αναβοσβήνει
 = αναβοσβήνει
 = αναβοσβήνει
 = αναβοσβήνει
 = αναβοσβήνει
 = αναβοσβήνει
 = αναβοσβήνει
 = αναβοσβήνει
 = αναβοσβήνει
 = αναβοσβήνει
 = αναβοσβήνει
 = αναβοσβήνει
 = αναβοσβήνει
 = αναβοσβήνει
 = αναβοσβήνει
 = αναβοσβήνει
 = αναβοσβήνει
 = αναβοσβήνει
 = αναβοσβήνει
 = αναβοσβήνει
 = αναβοσβήνει
 = αναβοσβήνει
 = αναβοσβήνει
 = αναβοσβήνει
 = αναβοσβήνει
 = αναβοσβήνει
 = αναβοσβήνει
 = αναβοσβήνει
 = αναβοσβήνει
 = αναβοσβήνει
 = αναβοσβήνει
 = αναβοσβήνει
 = αναβοσβήνει
 = αναβοσβήνει
 = αναβοσβήνει
 = αναβοσβήνει
 = αναβοσβήνει
 = αναβοσβήνει
 = αναβοσβήνει
 = αναβοσβήνει
 = αναβοσβήνει
 = αναβοσβήνει
 = αναβοσβήνει
 = αναβοσβήνει
 = αναβοσβήνει
 = αναβοσβήνει
 = αναβοσβήνει
 = αναβοσβήνει
 = αναβοσβήνει
 = αναβοσβήνει
 = αναβοσβήνει
 = αναβοσβήνει
 = αναβοσβήνει
 = αναβοσβήνει
 = αναβοσβήνει
 = αναβοσβήνει
 = αναβοσβήνει
 = αναβοσβήνει
 = αναβοσβήνει
 = αναβοσβήνει
 = αναβοσβ

\*1 Η λυχνία κατάστασης δικτύου (πορτοκαλί) απενεργοποιείται μετά από πέντε λεπτά.

| Κουμπιά δι | κτύου                                                                                                    |
|------------|----------------------------------------------------------------------------------------------------|
| WiFi       | Πατήστε το κουμπί και κρατήστε το πατημένο για τρία δευτερόλεπτα για να<br>ορίσετε εύκολα τις ρυθμίσεις ασύρματου LAN.                                                                               |
|            | Πατήστε για να διαγράψετε ένα σφάλμα εύκολων ρυθμίσεων ασύρματου LAN.                                                                                                    |
|            | Πατήστε το κουμπί και κρατήστε το πατημένο για περίπου 10 δευτερόλεπτα για<br>να προετοιμάσετε τις ρυθμίσεις δικτύου.                                                                                |
| Ð          | Πατήστε για εκτύπωση φύλλου κατάστασης δικτύου.                                                                                                    |
| WiFi + 튀   | Καθώς κρατάτε πατημένο το κουμπί <b>WiFi</b> , πατήστε και κρατήστε πατημένο το<br>κουμπί 🗐 για περίπου τρία δευτερόλεπτα για να ορίσετε εύκολα τις ρυθμίσεις<br>ασύρματου LAN σε κατάσταση PIN WPS. |

Σχετικά με την ΑΔΕΙΑ ΧΡΗΣΗΣ ΛΟΓΙΣΜΙΚΟΥ ΑΝΟΙΧΤΟΥ ΚΩΔΙΚΑ

Επιπλέον των δικαιωμάτων προγράμματος λογισμικού που ανήκουν στη Seiko Epson Corporation, το προϊόν αυτό περιλαμβάνει επίσης λογισμικό ανοιχτού κώδικα. Ανατρέξτε στην ενότητα "ΟΡΟΙ ΑΔΕΙΑΣ ΧΡΗΣΗΣ ΛΟΓΙΣΜΙΚΟΥ ΑΝΟΙΧΤΟΥ ΚΩΔΙΚΑ" στις ηλεκτρονικές Οδηγίες χρήσης για μια λίστα λογισμικού ανοιχτού κώδικα και των όρων άδειας χρήσης που αφορούν στον εκτυπωτή αυτό.